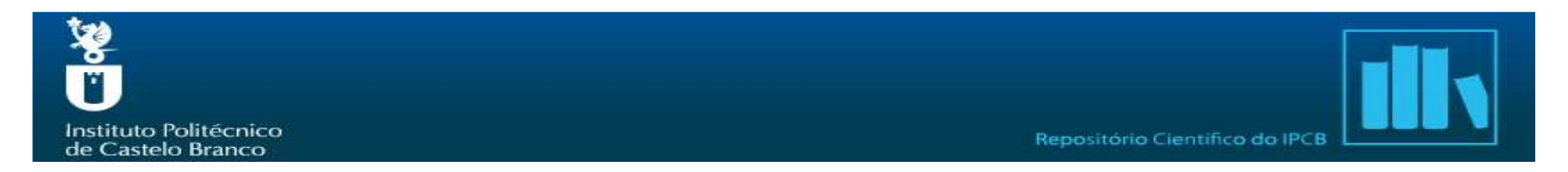

#### Processo de Depósito de Documentos:

Para proceder ao depósito de qualquer tipo de documento no Repositório do Instituto Politécnico de Castelo Branco deve iniciar o processo através da opção **Área Pessoal** e registar-se.

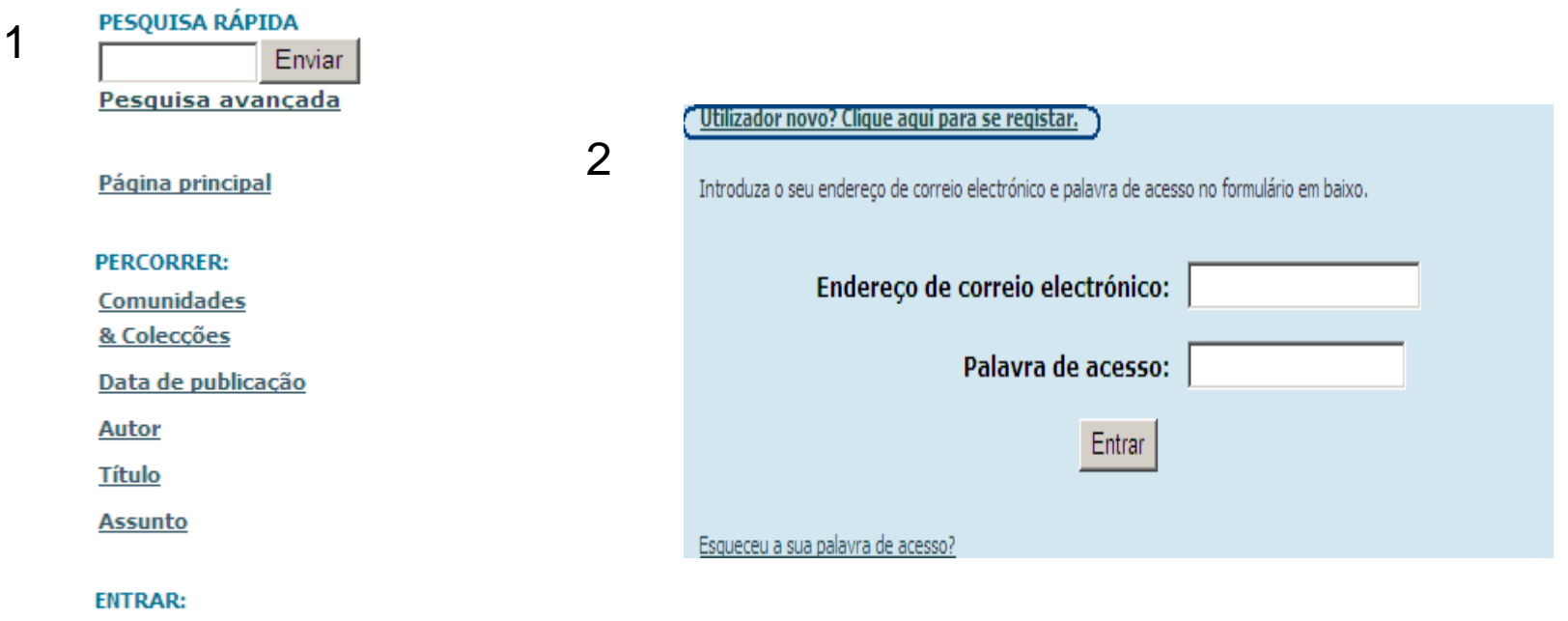

Serviço de alertas

<u>Área Pessoal</u> utilizadores autorizados

Editar conta

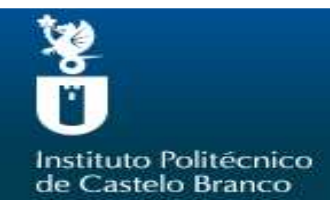

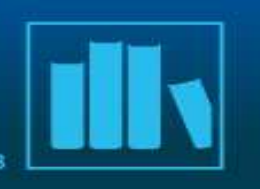

O depósito inicia-se com a escolha da comunidade e colecção:

| Depositar: Seleccionar colecção                                                                   |
|---------------------------------------------------------------------------------------------------|
| Seleccione da lista em baixo a colecção para a qual deseja depositar o registo. <u>Mais ajuda</u> |
| Colecção ESGIN - Artigos com arbitragem científica                                                |
| Próximo Cancelar                                                                                  |
| Ir Para<br>Página principal do repositório<br>Área Pessoal                                        |

Comunidades: as unidades orgânicas do IPCB

**Colecções:** tipo de documento

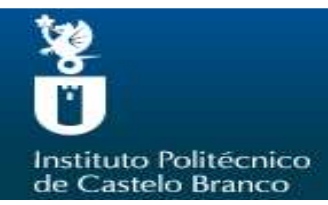

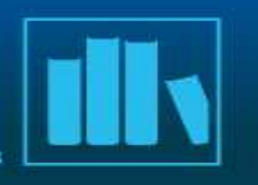

| Depositar: Descreve        | a o registo                                                                   |
|----------------------------|-------------------------------------------------------------------------------|
| Por favor assinale as caix | as próximas das declarações que se aplicam a este depósito. <u>Mais ajuda</u> |
|                            | 📋 O registo tem mais do que um título, ex. um título noutra língua            |
|                            | O Registo já foi publicado ou distribuído publicamente                        |
|                            | O Registo é composto por mais do que um ficheiro                              |
|                            |                                                                               |
|                            |                                                                               |
|                            | Próximo Cancela                                                               |

Devem ser assinaladas as caixas que se aplicam ao registo. Pode assinalar mais do que uma.

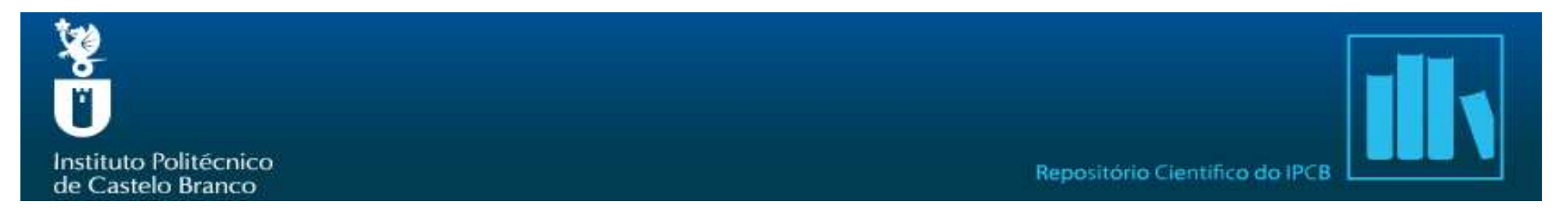

### Processo de Depósito de Documentos: Artigos

|                               | ex. <b>Silva</b>                                      | ex. Manuel                                                       |                                        |                                                                                                    |
|-------------------------------|-------------------------------------------------------|------------------------------------------------------------------|----------------------------------------|----------------------------------------------------------------------------------------------------|
| Autores                       | Ferreira<br>Reis                                      | Manuel Portugal<br>Nuno                                          | Remover esta entrada<br>Adicionar mais | A citação deve ter em conta:<br><b>Autor</b> – apelido em letra maiúscula<br>Ex: FERREIRA, Manuel Portugal |
| Título                        | Introduza o título<br>O marketing e as microem        | principal do registo.<br>presas                                  | vranco ce não ce aplicar               | Se o artigo tiver mais do que um autor os diferentes autores devem ser separados por ;                     |
| Porneça a data da put<br>Data | Mês: Outubro                                          | ia: Ano: 2009                                                    | rranco se nao se aplicar.              | Ex: FERREIRA, Manuel Portugal ;<br>REIS, Nuno                                                              |
| Editor                        | Instituto do Emprego e For                            | mação Profissional                                               |                                        | <b>Título</b> – só a primeira letra do título deve ser maiúscula                                           |
| Primeira Página               | 28                                                    | vista, capitulos de livro, etc                                   |                                        | Exemplo de citação:                                                                                        |
| Última Página                 | No caso de artigos em rei<br>32                       | vista, capítulos de livro, etc                                   |                                        | REIS, Nuno - O Marketing e as<br>microempresas. ISSN: 0871-7354.                                           |
| Citação                       | Introduza a citação para a<br>FERREIRA, Manuel Portug | publicação anterior deste item.<br>al ; REIS, Nuno - O Marketing |                                        | № 108 (2009), p. 28-32                                                                                     |
| Intr                          | oduza o nome da série e número                        | atribuído ao item pela sua comun                                 | idade.                                 |                                                                                                    |
| Série/Número                  | Nome da série                                         | Relatório ou Paper N.                                            | Adicionar mais                         |                                                                                                    |

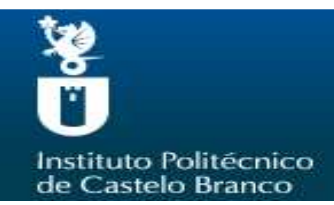

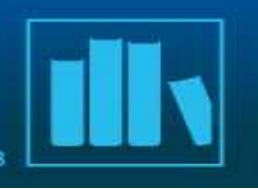

| Identificadores ISSN                                     | 0871-7354                                                                                                    | Adicionar mais                                |                                                              |
|----------------------------------------------------------|----------------------------------------------------------------------------------------------------|-----------------------------------------------|--------------------------------------------------------------|
| Número da Edição                                         | Se o registo tiver um número de edição associado.                                                                               |                                               | Se não quiser<br>colocar o documento                         |
| Versão do Editor                                         | Insira o link para a versão do editor.                                                                                          |                                               | em livre acesso<br>modifique essa<br>opção no item           |
| Seleccione o tipo do conteúdo que está                   | a depositar. Para seleccionar mais do que um valor da lista<br>Seleccione o tipo (em maiúsculas) e o sub-tipo.                  | , pressione a tecla "CTRL" ou "Shift".        | Acesso.<br>Ex Restric Access                                 |
| Тіро                                                     | Artigo<br>Dissertação de Licenciatura<br>Dissertação de Mestrado<br>Tese de Doutoramento<br>Livro<br>Parte ou capítulo de livro |                                               | Deve preencher os<br>seguintes campos:<br>Título da revista: |
| Esta colecção é de acesso                                | livre, caso pretenda que este artigo tenha outra condição de                                                                    | e acesso indique-a aqui.                      |                                                              |
| Acesso                                                   | Open access                                                                                                    |                                               | Ex: Dirigir                                                  |
| Seleccione a língua do conteúdo principa<br>aplicar      | al do item. Se a língua não aparecer na lista em baixo seleco<br>uma língua (por exemplo, se fôr uma imagem) seleccione "l      | ione "Outra" . Se ao conteúdo não se<br>N/A". | Local de edição:                                             |
| Lingua                                                   | Portugues                                                                                                    |                                               | Ex. Lisboa                                                   |
| Título da Revista,<br>Periódico, Monografia ou<br>Evento | Dirigir                                                                                                    |                                               |                                                              |
| Local de Edição ou do<br>Evento                          | Lisboa                                                                                                    |                                               |                                                              |

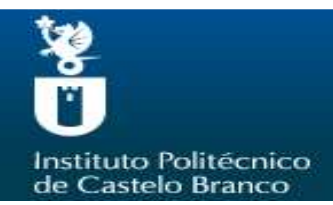

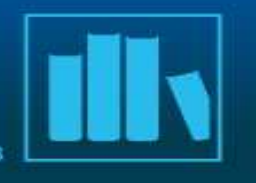

#### Depositar: Descreva o seu registo

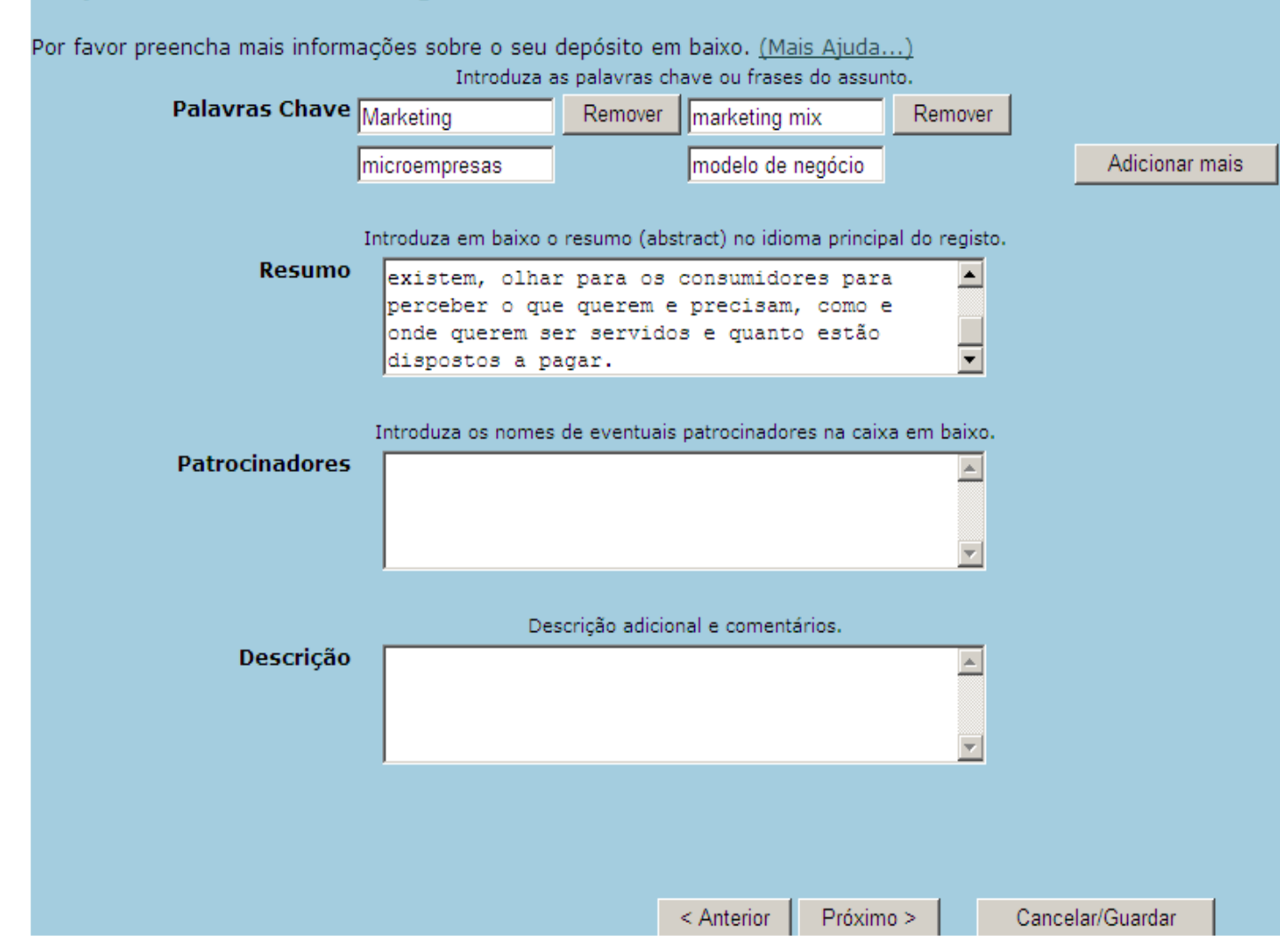

#### **Patrocinadores:**

Ex.: Este trabalho foi desenvolvido com o apoio da FCT

#### Descrição:

Se quiser colocar o documento com acesso restrito sugere-se que coloque a respectiva nota informativa no campo descrição:

Ex.: Disponível em livre acesso apenas o texto do resumo

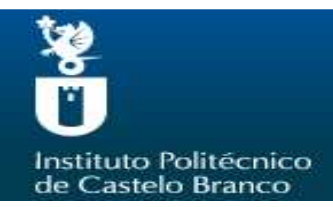

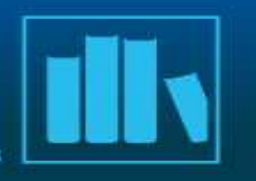

| Depósito: Carregar ficheiro                                                                                                    |
|----------------------------------------------------------------------------------------------------|
| Introduza o nome de um dos ficheiros do seu disco local correspondente ao seu registo. Se seleccionar "Procurar", será aberta uma nova janela com a qual poderá<br>localizar e seleccionar o ficheiro do seu disco local. <u>Mais ajuda</u> |
| Por favor, tenha em atenção que o DSpace preserva melhor determinados tipos de formatos do que outros. <u>Informação acerca de tipos de</u><br>ficheiros e níveis de suporte.                                                               |
| Ficheiro: \\server1\Desktop\$\lurdesgrilo\Desktop\O Mark Procurar                                                                                                    |
|                                                                                                    |
|                                                                                                    |
| Anterior Proximo Cancelar/Guardar                                                                                                    |
|                                                                                                    |

Verificar se o ficheiro que pretende carregar é suportado pelo sistema através da opção do ecrã: Informação acerca de tipos de ficheiros e níveis de suporte

Se o formato do ficheiro constar na lista pode carregá-lo. Caso não conste, deve proceder à conversão do ficheiro para um formato compatível.

NOTA: o sistema não permite a existência de registos sem ficheiros associados.

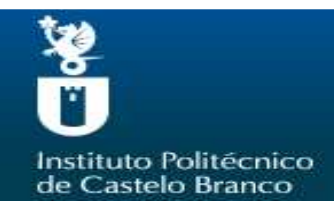

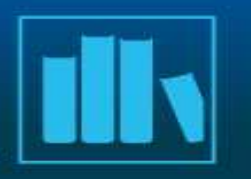

| Depositar: Ficheiro carregado com sucesso                                                                                                    |                                            |                                               |                                    |      |
|----------------------------------------------------------------------------------------------------|--------------------------------------------|-----------------------------------------------|------------------------------------|------|
| O seu ficheiro foi carregado com sucesso!                                                                                                    |                                            |                                               |                                    |      |
| Aqui estão os detalhes do ficheiro que acabou de carregar. Por favor verifique o item que acabou de depositar antes de<br>prosseguir. <u>Mais ajuda</u> |                                            |                                               |                                    |      |
| Fic                                                                                                    | heiro                                      | Tamanho                                       | Formato ficheiro                   |      |
| O Marketing e as                                                                                                    | microempresas.pdf                          | 2.201 bytes                                   | Adobe PDF (Conhecido)              |      |
|                                                                                                    | Clique aqui se este<br>Clique aqui se este | e formato for errado<br>e ficheiro for errado |                                    |      |
| Pode verificar se os ficheiros foram                                                                                                    | carregados correctamen                     | te da seguinte f                              | orma:                              |      |
| <ul> <li>Seleccionar o ficheiro na ligação em cima. O ficheiro será aberto numa nova janela de forma a verificar o seu<br/>conteúdo.</li> </ul>         |                                            |                                               |                                    |      |
| <ul> <li>Pode verificar uma "checksum" g</li> </ul>                                                                                                    | erada pelo sistema. <u>Cliqu</u>           | <u>ie aqui para mais</u>                      | <u>s informação.</u> Mostrar check | sums |

Verificar se o ficheiro carregado corresponde ao documento que se pretende depositar. Se não corresponder pode substituí-lo utilizando a opção: **Clique aqui se este ficheiro for errado**.

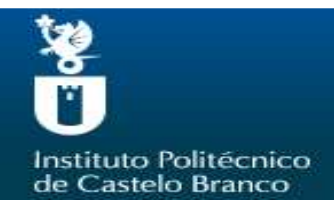

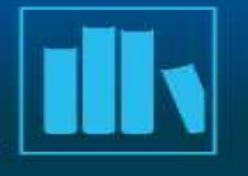

| O registo tem mais do que um título: Não<br>Registo previamente publicado: Sin                                                                                                    | о<br>1                                                                                                    | Corrigir |
|----------------------------------------------------------------------------------------------------|----------------------------------------------------------------------------------------------------|----------|
| O registo consiste em mais do que um Ficheiro: Nã                                                                                                    | о<br>С                                                                                                    |          |
| Autores                                                                                                    | Ferreira, Manuel Portugal<br>Reis, Nuno                                                                                                    |          |
| Título                                                                                                    | O marketing e as<br>microempresas                                                                                                    |          |
| Data                                                                                                    | Out-2009                                                                                                    |          |
| Editor                                                                                                    | Instituto do Emprego e<br>Formação Profissional                                                                                                    |          |
| Primeira Página                                                                                                    | 28                                                                                                    |          |
| Última Página                                                                                                    | 32                                                                                                    |          |
| Citação<br>Série/Número<br>Tdentificadores<br>Número da Edição<br>Versão do Editor<br>Tipo<br>Acesso<br>Língua<br>Título da Revista, Periódico, Monografia ou Evento<br>Local de Edição ou do Evento                                                                                                    | FERREIRA, Manuel Portugal ;<br>REIS, Nuno - O Marketing e<br>as microempresas.In Dirigir.<br>- Lisboa Nº 108<br>(Out./Dez.2009).<br>Lisboa:Instituto do Emprego<br>e Formação Profissional.<br>ISSN 0871-7354, p. 28-32<br>Nenhum<br>ISSN:0871-7354<br>Nenhum<br>Artigo<br>Open access<br>Português<br>Dirigir<br>Lisboa | Corrigir |
| Palavras Chave       Marketing marketing mix microempresas modelo de negócio         Resumo       Pensar o marketing campanhas publicita multinacionais. É ol ambiente, e identifi existem, olhar para perceber o que quer querem ser servidos pagar.         Patrocinadores       Nenhum         Descrição       Nenhum | é muito mais que as<br>árias das grandes<br>har para o mercado, o<br>car as oportunidades que<br>os consumidores para<br>em e precisam, como e onde<br>s e quanto estão dispostos a                                                                                                    | Corrigir |
| Ficheiro carregado:         O Marketing e as microempresas.pdf         Carregar um ficheiro diferente           Adobe PDF (Conhecido)         Carregar um ficheiro diferente                                                                                                    |                                                                                                    |          |

# Verificação do registo anterior à edição no sistema:

Sugere-se que verifique todos os dados do registo. Se detectar algum erro pode fazer a sua correcção a partir deste ecrã. Para tal, basta carregar na tecla **Corrigir** referente à secção onde se encontra o campo no qual pretende proceder à correcção.

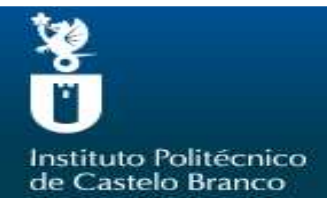

Se não conceder esta licença o seu depósito não será removido. O depósito fica na sua Area Pessoal onde posteriormente pode removê-lo do sistema ou terminá-lo concedendo a licença logo que esclareça quaisquer dúvida(s) que possa ter.

NOTE: PLACE YOUR OWN LICENSE HERE This sample license is provided for informational purposes only.

NON-EXCLUSIVE DISTRIBUTION LICENSE

By signing and submitting this license, you (the author(s) or copyright owner) grants to DSpace University (DSU) the non-exclusive right to reproduce, translate (as defined below), and/or distribute your submission (including the abstract) worldwide in print and electronic format and in any medium, including but not limited to audio or video.

If the submission contains material for which you do not hold copyright, you represent that you have obtained the unrestricted permission of the copyright owner to grant DSU the rights required by this license, and that such third-party owned material is clearly identified and acknowledged within the text or content of the submission.

IF THE SUBMISSION IS BASED UPON WORK THAT HAS BEEN SPONSORED OR SUPPORTED BY AN AGENCY OR ORGANIZATION OTHER THAN DSU, YOU REPRESENT THAT YOU HAVE FULFILLED ANY RIGHT OF REVIEW OR OTHER OBLIGATIONS REQUIRED BY SUCH CONTRACT OR AGREEMENT.

DSU will clearly identify your name(s) as the author(s) or owner(s) of the submission, and will not make any alteration, other than as allowed by this license, to your submission.

Conceder licença

Não conceder licença

Se a licença não for concedida o documento permanecerá na sua área de trabalho e não é possível a sua edição.

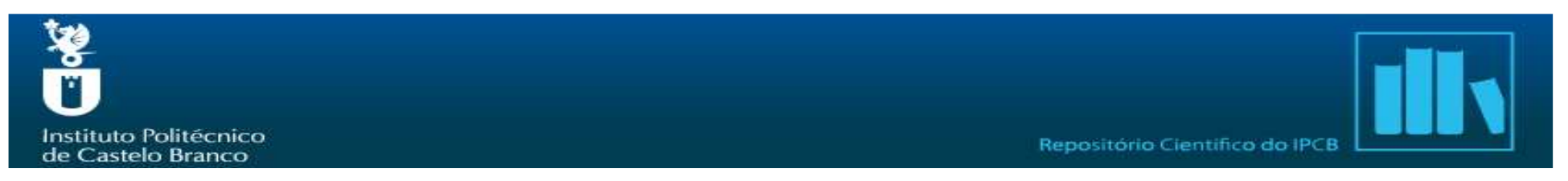

Como utilizador do sistema DeGois pode acrescentar a referência ao seu currículo preenchendo os seus dados e accionando o botão **Próximo**. Se não pretender fazê-lo use a opção **Saltar**.

| Descrever Descrever Carregar Verificar Licença DeGois Completo                       |
|--------------------------------------------------------------------------------------|
| Enviar registo bibliográfico para o DeGóis?                                          |
| Preencha com os seus dados de acesso à plataforma de Currículos DeGóis<br>Utilizador |
| Senha DeGóis<br>Área científica Ciências Naturais                                    |
|                                                                                      |
| Anterior Próximo Saltar Cancelar/Guardar                                             |

### A Plataforma de *Curricula* DeGóis, permite:

1- A gestão individual do *curriculum* por parte do utilizador;

**2**— A recolha, difusão e análise da produção intelectual, científica e outras informações curriculares dos Investigadores Portugueses;

**3**– A consulta de indicadores, a visualização de *curricula* mediante pesquisas baseadas em critérios relacionados com o conteúdo do *curriculum* e a administração institucional.

URL http://www.degois.pt/

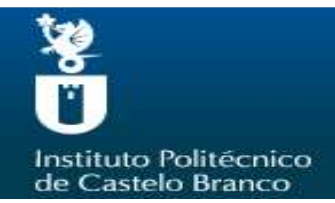

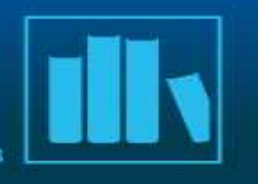

#### Depósito: Depósito concluído!

O seu depósito irá percorrer o processo de aceitação (workflow) implementado na colecção em que depositou. Vai receber uma mensagem alertando-o logo que o seu registo passe a integrar a colecção ou caso exista algum problema com o seu depósito. Pode verificar a situação do seu depósito acedendo á sua Área Pessoal.

Ir para Área Pessoal

Comunidades & Colecções

Depositar nesta colecção

Obrigado!